## 1「本籍・ICの内容を確認する方」を選択します。

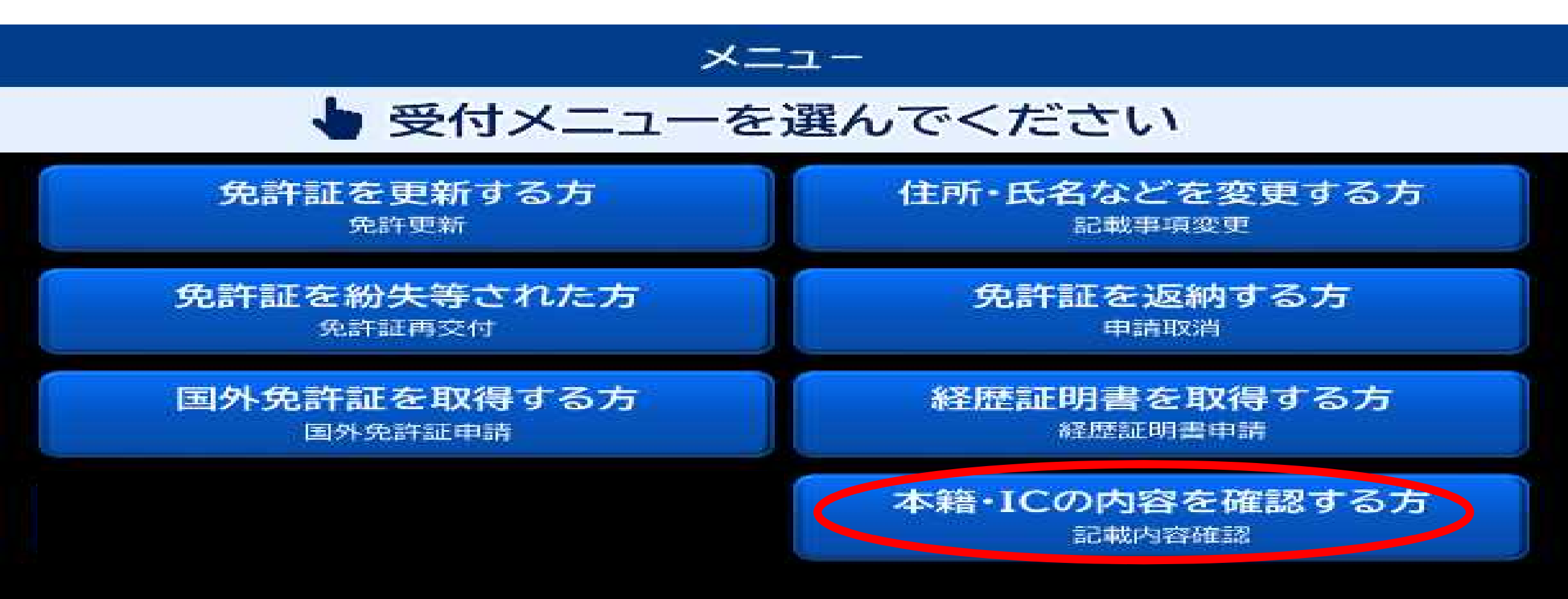

## 2 お持ちの免許証を入れてください。

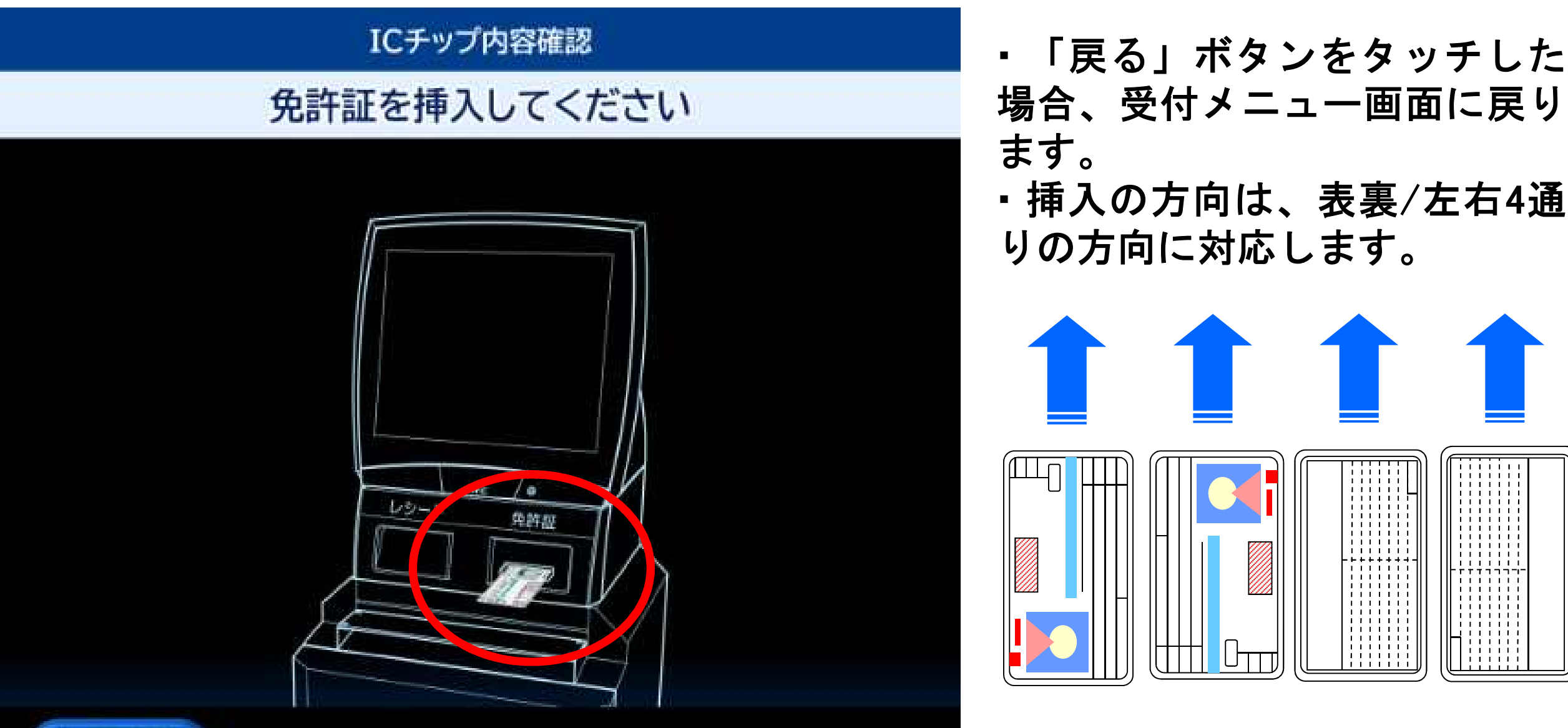

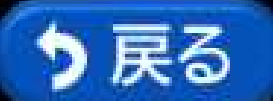

## 3 免許証の内容を確認していますのでお待ちください。

### ICチップ内容確認

#### しばらくお待ちください 免許証確認中です

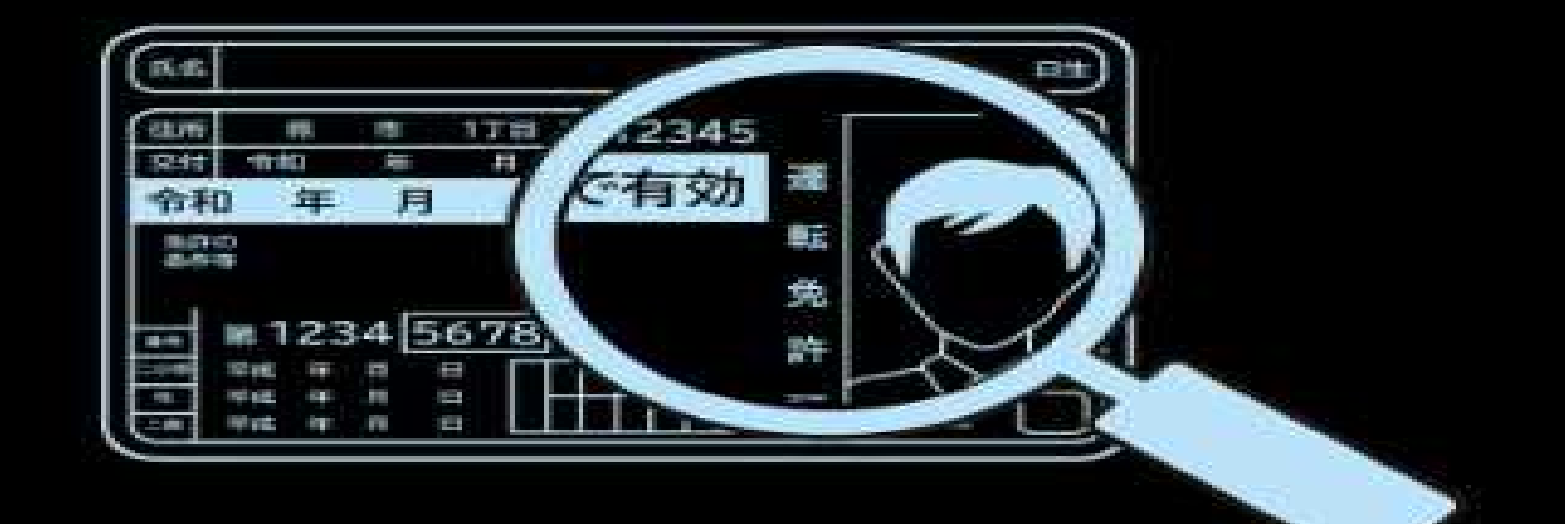

## 4 免許証に設定している2つの暗証番号を入力し、「認証」ボタンを押 します。

#### ICチップ内容確認

#### 暗証番号を2種類入力し [認証]ボタンを押してください 3回連続で間違えると確認できなくなります

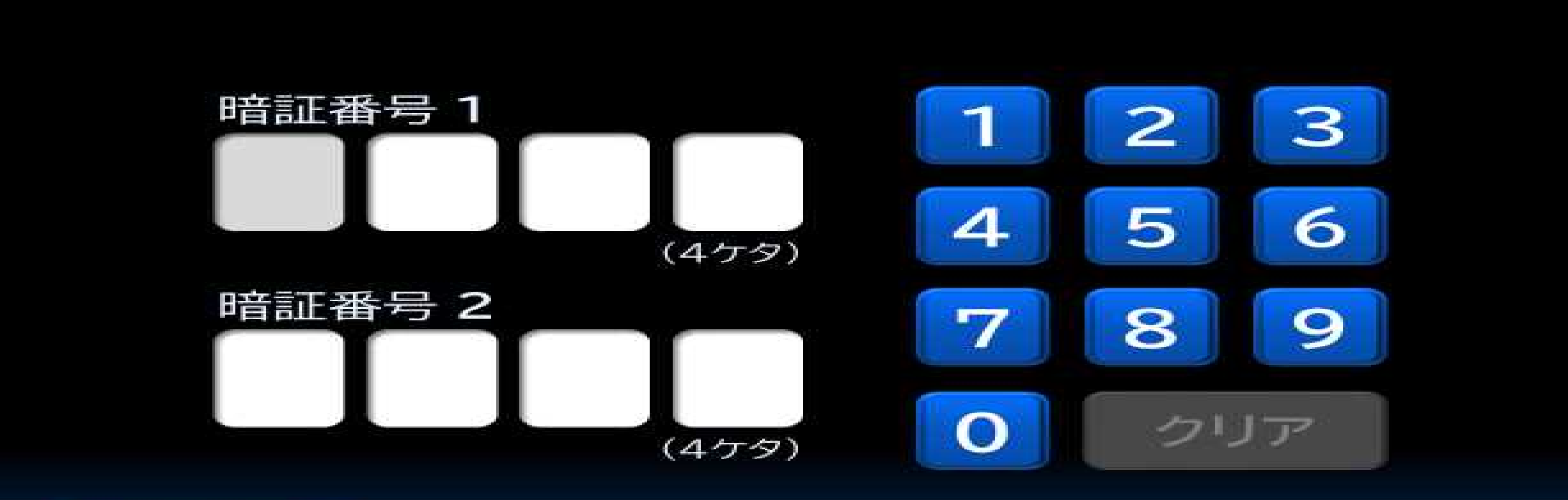

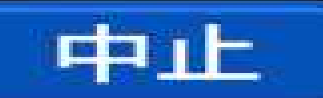

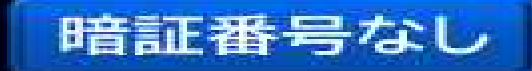

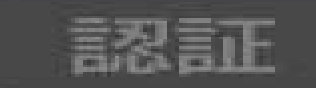

## 5 暗証番号が間違っていると下記画面が表示されます。 (※下の図は、残りの入力回数が2回の場合の表示です。)

#### ICチップ内容確認

#### 暗証番号が違います IC免許証を受け取り、もう一度最初からやり直してください

#### 残り入力回数

2 🛛

## 6 正しい暗証番号が入力されると、下記の画面が表示されます。

#### ICチップ内容確認

暗証番号を2種類入力し [認証]ボタンを押してください 3回連續で間違えると確認できなくなります

# 免許証を読取中ですしばらくお待ちください

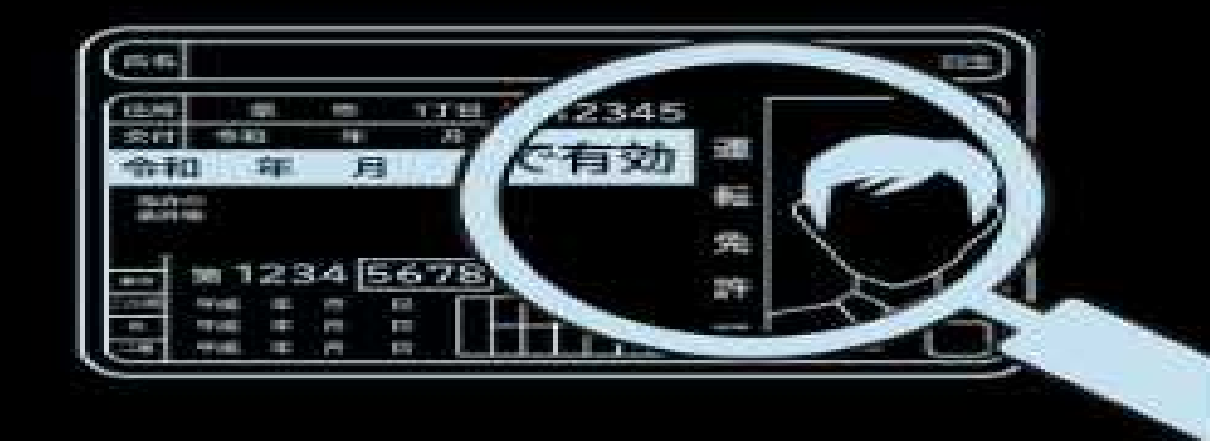

## 7 IC免許証の記録内容が表示されます。

#### ICチップ内容確認

ICチップの記載内容は以下の通りです 確認後「終了」ポタンを押してください

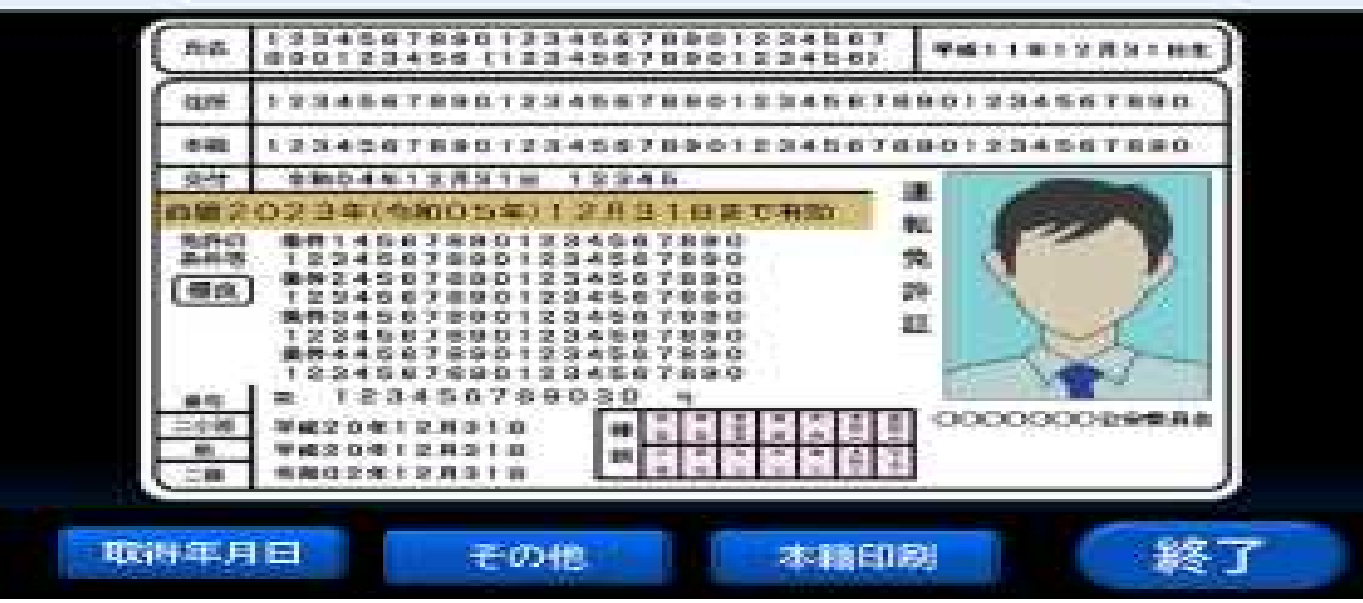

- (1)「取得年月日」は、複数免種を取得している場合に表示されます。ボタンを押すと、各免種の取得 年月日画面が表示され、取得免許ごとの取得年月日が確認できます。
- (2)「その他」は、新条件、条件解除などの追記情報がある場合に表示されます。ボタンを押すと、 その他記録内容確認画面が表示され、それらの追記情報を確認出来ます。
- (3)「本籍印刷」ボタンを押すと、本籍が印字されたレシートが排出されます。

## 8「終了」ボタンを押すと免許証が戻ってきます。

#### ICチップ内容確認

#### 免許証をお取りください 本籍を印刷した場合はレシートもお受け取りください

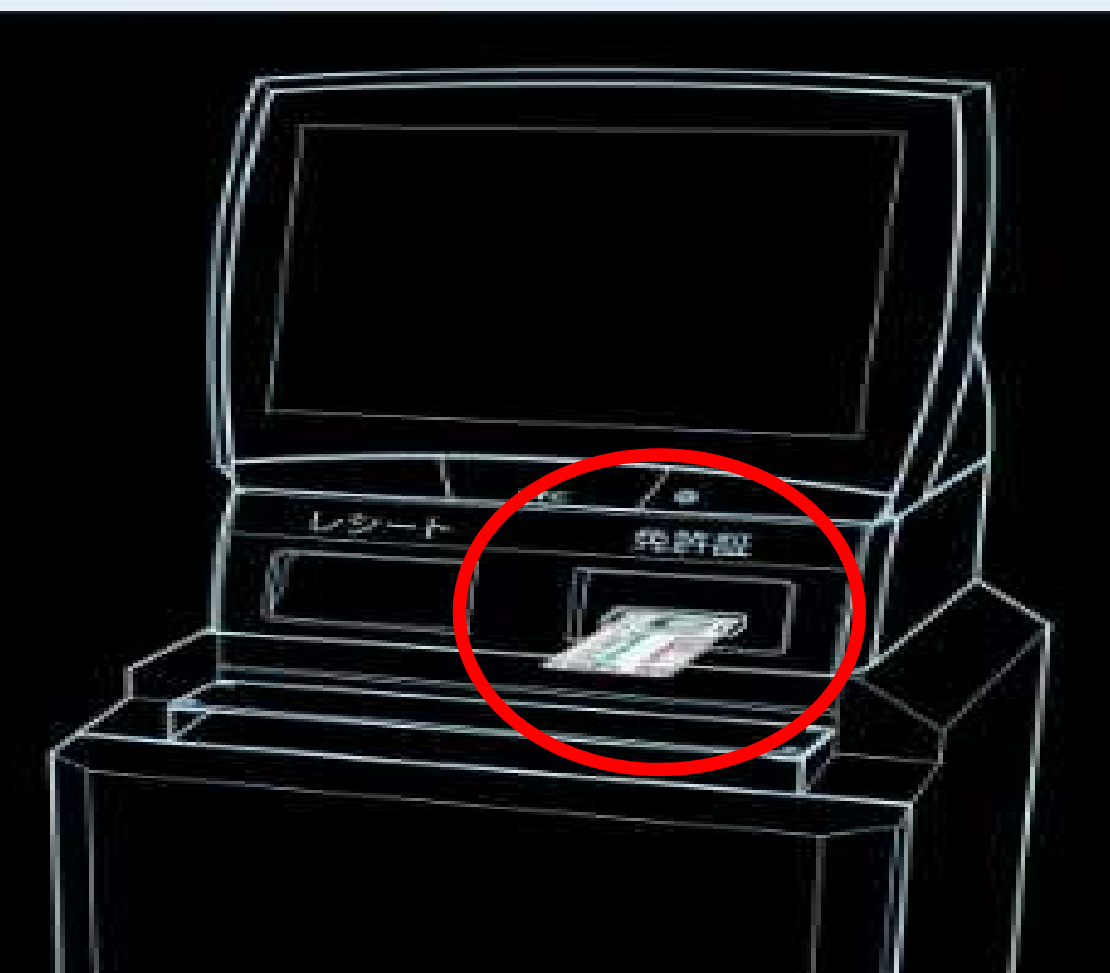